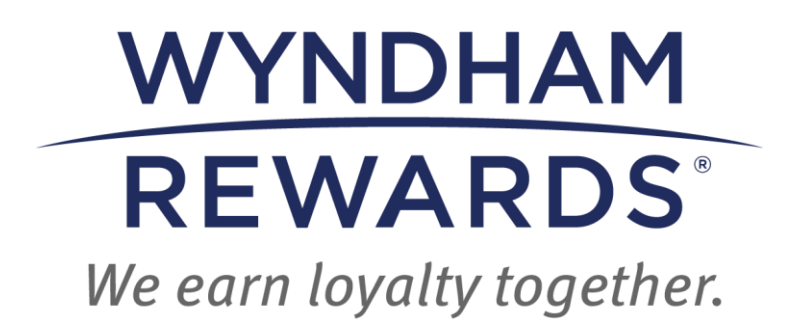

Wyndham Rewards

**eDesk Application** 

February 2025 - updated

© 2024 Phaedon Confidential and Proprietary Property of Phaedon 2024, All Rights Reserved Cohere Capital has acquired ICF's commercial marketing group, which is now Phaedon, an independent agency.

#### CONTENTS

| WYNDHAM REWARDS EDESK APPLICATION                               | 3  |
|-----------------------------------------------------------------|----|
| ACCESS EDESK                                                    | 4  |
| EDESK PROPERTY DASHBOARD                                        | 5  |
| SEARCH FOR AN EXISTING MEMBER                                   | 6  |
| ENROLLING NEW MEMBER                                            | 7  |
| MEMBER PROFILE                                                  | 9  |
| POST A STAY/AWARD NIGHT                                         | 9  |
| ADR/OCC                                                         | 11 |
| ENROLLMENT PROGRAM                                              | 15 |
| THE REWARDS CIRCLE                                              | 16 |
| POINTS BANK – HOW TO DISTRIBUTE POINTS                          | 19 |
| PURCHASE POINTS REWARDS & GROUPS, MEETINGS & EVENTS             | 23 |
| HOW TO ACCESS POINT PURCHASE AWARDS & GROUPS, MEETINGS & EVENTS | 24 |
| CONTACT INFORMATION                                             | 25 |

# WYNDHAM REWARDS EDESK APPLICATION

The Wyndham Rewards eDesk application is a tool that enables hotels to administer the Wyndham Rewards program. Your hotel's connectivity status with Wyndham Hotels & Resorts (WHR) determines when your hotel should use eDesk. Please refer to the below lists based on your hotel's connectivity status.

Hotels with two-way connectivity have a connection, as established by the hotel and WHR's Hotel Technology Client Support team (HTCS), with WHR via their property management system (PMS).

Please note, most hotels located outside of the United States and Canada use a PMS without two-way connectivity.

If you are unsure of your hotel's connectivity status, please contact the appropriate number on page  $\underline{17}$ .

Properties without two-way connectivity to WHR must use eDesk to:

- Conduct a member search
- Enroll a guest in Wyndham Rewards
- Post members' point-earning stays, including Discounted Nights with Points + Cash
- Submit Free Night reimbursement requests
- Add average daily rate (ADR) and occupancy statistics (to process Free Night reimbursement requests)
- Purchase points
- Award Groups, Meetings & Events points
- View Quarterly Valid Enrollment Targets
- Track progress in The Rewards Circle

Properties with two-way connectivity to WHR can use eDesk to:

- Conduct a member search
- Purchase points
- Award Groups, Meetings & Events points
- Submit Free Night reimbursement requests\*
- View Quarterly Valid Enrollment Targets

- Track progress in The Rewards Circle
- Add missing ADR and occupancy statistics

\*Please note: This is specific only to certain Wyndham Grand<sup>®</sup>, Wyndham Hotels and Resorts<sup>®</sup> and Wyndham Garden<sup>®</sup> hotels that must use eDesk to submit requests for Free Night reimbursements regardless of their two-way connectivity with WHR.

## ACCESS EDESK

eDesk can be accessed by signing into **Wyndham Community** and clicking on **Wyndham Rewards eDesk** located in the **Quick Links** section of the left navigation menu.

To request eDesk access:

Top level users (GM, Site Principles and Entity Principles):

- Contact the Operations Support Desk at:
  - 1 (855) 849-3487 (U.S. & Canada) or
  - o 1 (320) 324-0656 (outside U.S. & Canada)
- Email: osd@wyndham.com

<u>Line Level users (Sales Team, Management Company, Front Desk, etc.)</u>: contact your hotel's GM.

eDesk has a 30-minute time-out per session. This means if a user's session is inactive for more than 30 minutes, they will be logged out. To log back in, click **Wyndham Rewards eDesk** located in the **Quick Links** section of the left navigation menu on **Wyndham Community**.

- 1. Log into Wyndham Community
- 2. Select Wyndham Rewards eDesk in the left navigation menu (see image on next page)

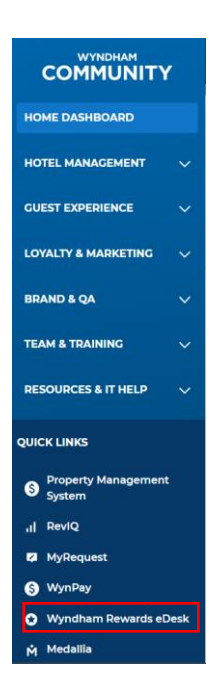

## EDESK PROPERTY DASHBOARD

Upon entering eDesk, select the **eDesk** icon.

|       |               | CN EN - | WYNDHAM<br>REWARDS | Wyndham Hotel & Resorts | 🛔 Multi |
|-------|---------------|---------|--------------------|-------------------------|---------|
|       |               |         |                    |                         |         |
|       |               |         |                    |                         |         |
|       |               |         |                    |                         |         |
|       |               |         |                    |                         |         |
|       |               |         |                    |                         |         |
|       |               |         |                    |                         |         |
| eDesk | Customer Care |         |                    | Reports                 |         |
|       |               |         |                    |                         |         |

- 1. This will take you to your hotel's eDesk Dashboard.
- 2. First, if you have more than one property, enter the 5-digit site number in the **Location** field.

| Home | Location | 🛚 Clear |
|------|----------|---------|
|      |          |         |

Upon accessing eDesk, you will be taken to the **Property Dashboard**. This dashboard provides the following information:

• Hotel Valid Enrollment Program

Page 5

- The Rewards Circle
  - Individual Rewards Circle Dashboard for U.S. properties using a SynXis or OPERA Cloud PMS.
  - Points Bank for all other properties.

| E                | nrol                       | Ime                  | nt Pro                              | gram                      | n Das                     | hboa                  | rd:    |
|------------------|----------------------------|----------------------|-------------------------------------|---------------------------|---------------------------|-----------------------|--------|
| Home manual dis- | rollment Program           |                      |                                     |                           |                           |                       |        |
| Oueflerly W      | Int Envolvent Target       | Tracking             |                                     |                           |                           |                       | 100000 |
| Tail you Gued    | ely Tabl Excellment yropes | a tyli hen. Kananber | produces an apportantly in reducery | na Loyady Peerland in the | Interference addressed as | shipate. Here Easters |        |
| Oserter 1) Va    | of Produced Progress       |                      |                                     |                           |                           |                       |        |
|                  |                            | Ver Target: 👗 🕯      |                                     |                           |                           | (के) प्रम             |        |
|                  |                            | Attend 🛓 1           |                                     |                           |                           | 00 10                 |        |
|                  |                            | Q A111               |                                     |                           |                           |                       |        |
|                  |                            |                      |                                     |                           |                           |                       | _      |
|                  | costs fee                  | 5.58%                | 5.27%                               | 5.00%                     | 4755                      | 4.92%                 | 4,25%  |
|                  |                            | · net promotion      |                                     |                           |                           |                       |        |
|                  |                            |                      |                                     |                           |                           |                       |        |
| · Drokmont R     | larformance.               |                      |                                     |                           |                           |                       |        |
|                  | 0104                       |                      | 0224                                |                           | 0324                      | 042                   | •      |
|                  |                            |                      | NOT STRATED.                        | 10                        | CITATION .                | 807104                | TED.   |
| <                | A 10                       |                      | <u>a</u> u                          |                           | <b>A</b> U                |                       |        |
|                  |                            | _                    | 5-pc. (5-c 8-0                      | 142                       | C                         | Sept. Ch              |        |
|                  |                            |                      |                                     |                           |                           |                       |        |
|                  |                            |                      |                                     |                           |                           |                       |        |

| Errilmets          | Points                                                                                         |
|--------------------|------------------------------------------------------------------------------------------------|
| Valid Enrollments* | You Have<br>1,600 Points<br>To Insettua<br>1027 Heave Avenue 16 1970-201<br>1024 Points Eark e |

# SEARCH FOR AN EXISTING MEMBER

Ask every guest if they are a Wyndham Rewards member. If they're not sure or don't know their Wyndham Rewards member number, offer to look it up for them. A member can be found by using their Wyndham Rewards member number, e-mail address, phone number or by other types of contact information (first name, last name, zip code).

• Search for member by entering their member account number in the **account #** field in the upper right of the dashboard and clicking on the **magnifying glass** icon.

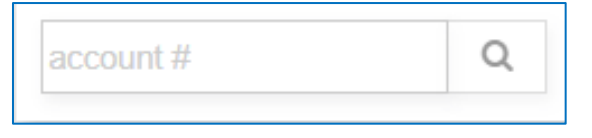

or

 If you need more advanced search options, click on the **binocular** icon in the upper right of the dashboard and enter the information provided by the member in the **Search For Member** fields as shown below.

|                   | account # | ۹ 👗                            |        |                                   |
|-------------------|-----------|--------------------------------|--------|-----------------------------------|
| Search For Member |           |                                |        |                                   |
| Q account # email | phone     | irst name   last name (2+ char | s) zip | All Tiers V All Statuses V Search |

#### Please note:

When searching by **phone number** for a member located in the U.S., Canada & China:

- First, enter country code ("+1" for U.S. & Canada / "+86" for China).
   Example: +15556667777 (U.S. guest);
- If this doesn't work, try again without the country code ("+1" or "+86").
   Example: 5556667777 (U.S. guest).
- If no account is found, ask the guest to enroll (see below for instructions for Enrolling New Member).

## **ENROLLING NEW MEMBER**

Click on the **+ Enroll** field in the upper right of the dashboard.

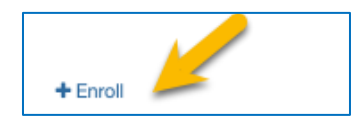

Fill in all required fields indicated with an asterisk (\*):

- Phone in the case of U.S., Canada & China, include country code ("+1" for U.S. & Canada / "+86" for China); example: +15556667777 (U.S. guest)
- Email Address\*\*
- First Name
- Last Name
- Address
- Enrollment Employee (Enroller's Wyndham Rewards member number)\*\*\*
- Site ID (hotel's five-digit site number) this number is required to associate the enrollment to your hotel (one of the requirements for an enrollment to count as a Valid Enrollment)

Once all the required fields are entered, select **Save** to submit the enrollment.

| Enroll New Member   |                         | × |
|---------------------|-------------------------|---|
| * Phone             |                         |   |
| * Email             | email@example.com       |   |
| * First Name        |                         |   |
| * Last Name         |                         |   |
|                     | Additional Information  |   |
| Address 1           |                         |   |
| Address 2           |                         |   |
| * Country/Region    | ~                       |   |
| * City              |                         |   |
| * Postal Code       |                         |   |
| Enrollment Employee | Employee Account Number |   |
| * Site ID           | enter 5-digits          |   |
|                     |                         |   |
|                     | Save                    |   |

**Please note**: An error message will display if guest provides information that duplicates an existing member's account. In this case, perform a member search (see <u>Search for an Existing</u> <u>Member</u> above).

\*\*Encourage members to provide a personal email address upon enrollment to receive updates and offers on the Wyndham Rewards program. An email address is also required at the time of enrollment for the enrollment to count as a Valid Enrollment towards the Enrollment Program and a Rewards Circle Enrollment towards The Rewards Circle. For more information on Valid Enrollments and the Enrollment Program, please see the Wyndham Rewards Front Desk Guide on Wyndham Community (Loyalty & Marketing > Wyndham Rewards > Wyndham Rewards Resources). For more information on Rewards Circle Enrollments and The Rewards Circle, please see the Enrollment Program, Rewards Circle & More section on Wyndham Community (Loyalty & Marketing > Wyndham Rewards).

\*\*\*Hotel staff who enroll new members have the option to enter their Wyndham Rewards member number at the time of an enrollment. This allows Wyndham Rewards to track enrollments by agent and award incentives to eligible enrollers. Hotels are encouraged to utilize this functionality to track enrollments by staff members and provide incentives and rewards to top enrollers when possible.

### **MEMBER PROFILE**

Once enrolled, the **Member Account** will open and you can view the member's **Profile**.

| Member Account                          |                                                                    |                                                           | + add bonus | + post stay |
|-----------------------------------------|--------------------------------------------------------------------|-----------------------------------------------------------|-------------|-------------|
| Agnes Connelly Acct # 5                 | 00017040A Tier: Blue Member for 1y 3m 16d                          |                                                           |             |             |
| <b>▼</b> Personal Information           |                                                                    | ▼ Tier/Point Summary                                      |             |             |
| Name<br>Gender<br>Company<br>Birth Date | Mr Agnes T Connelly Jr<br>Female<br>Greenholt Group<br>Jul 2, 2021 | Point Forfeiture Jun 04, 2025<br>Tier Qualifiers 0 Nights |             |             |
| Home                                    | 420 N 5th Street<br>Suite 1000<br>Msp, MN 32311<br>US              |                                                           |             |             |

## **POST A STAY/AWARD NIGHT**

**Please note**: only properties <u>without</u> two-way connectivity should post **Stays** and **Award Nights** (Free Nights & Discounted Nights with Points + Cash) via eDesk.

To post a stay, (1) go to the **Member Account** (see <u>Search for an Existing Member Number</u>) and then (2) click + **post stay** in the upper right of the screen.

| Member Account       |                                             | + add bon                | + post stay |
|----------------------|---------------------------------------------|--------------------------|-------------|
| Lynn With Acct # 50  | 00105047G Tier: Blue Member for 0d          |                          |             |
| Profile              |                                             |                          |             |
| Personal Information |                                             | * Tier/Point Summary     |             |
| N                    | Jame Lynn With                              | Tier Qualifiers 0 Nights |             |
| ▼ Address            |                                             |                          |             |
| н                    | tome 8 Grove Road<br>Orange, NJ 00990<br>US |                          |             |

- 1. Fill in all required fields indicated with an asterisk (\*):
- Transaction Type: select Stay or Award Night from the drop-down menu.
  - Use **Award Stay** to submit Free Nights & Discounted Nights with Points + Cash.

• When Award Stay is selected, enter the Award Number or Confirmation Number and ensure the pre-populated information is accurate.

Important: For Free Night reimbursements, first complete the + post stay screen. Then, go to the ADR/OCC screen and enter ADR and occupancy for the date(s) of the Award Night (see ADR/OCC). This is not required for Discounted Nights with Points + Cash.

- **Location**: enter hotel's five-digit site number.
- Check-in Date
- Check-out Date
- Booking Date
- Confirmation #
- Folio ID #
- Entered Currency: choose the applicable currency type from the drop-down menu.
- Folio Amount: enter the total amount of the stay, <u>including</u> room rate, taxes & incidentals. Enter "0" when posting a Free Night.
- **Room Revenue\***: enter the total amount spent on the room rate only, <u>excluding</u> taxes & incidentals. Enter "0" when posting a **Free Night**.
- Standard Rate Plan: enter the rate plan as booked by the member (not needed for an Award Night)
- Qualification Override Force Qualify Stay: If the Standard Rate Plan (SRP) associated with the member's stay falls into a Wyndham Rewards non-qualified market segment, you have the option to select Force Qualify Stay within Qualification Override. If you select Force Qualify Stay, the member will receive Wyndham Rewards points for the stay and your hotel will be charged the applicable Loyalty Program Charge.

\*If a member is a no-show or cancels their reservation outside of your hotel's cancellation policy, follow these instructions, as applicable:

- No Show Stay/Cancelled Stay:
  - Stay: If member was a no-show/cancelled outside of cancellation policy, enter the Room Revenue for one (1) night only. Member will receive points & hotel will be charged the applicable Loyalty Program Charge for one (1) night only (also applies to Discounted Nights with Points + Cash).
  - Award Night: If member was a no-show/cancelled outside of cancellation policy, hotel will receive reimbursement for one (1) night of Free Night

(doesn't apply to **Discounted Nights with Points + Cash**). Member will forfeit all points redeemed for **Award Night**.

Note: If the member's credit card is declined when processing a no show or a cancellation outside of your hotel's cancellation policy, enter "0" in the Folio Amount and Room Revenue fields to prevent (i) the Member from earning points for any Qualified Stay or Discounted Night with Points + Cash and (ii) your hotel from being charged the Loyalty Program Charge.

2. Verify all the member stay information entered. After completing all the required fields, click **Save**.

| Post Stay              |                |   |
|------------------------|----------------|---|
| Transaction Type       | Stay           | ~ |
| * Location             | type to select |   |
| * Check-In Date        | mm/dd/yyyy     |   |
| * Check-Out Date       | mm/dd/yyyy     |   |
| Booking Date           | mm/dd/yyyy     |   |
| * Confirmation #       |                |   |
| * Folio ID #           |                |   |
| * Entered Currency     |                | ~ |
| * Folio Amount         | USD            | 1 |
| * Room Revenue         | USD            | 1 |
| * Standard Rate Plan   | type to select |   |
| Qualification Override |                | ~ |
| ſ                      | Save           |   |

Reminder: A stay must have a nightly rate of US\$25 or more for it to be considered an Enrollment Stay. For additional information, see the Wyndham Rewards Front Desk Guide on Wyndham Community (Loyalty & Marketing > Wyndham Rewards > Wyndham Rewards Resources).

# ADR/OCC

**Properties with two-way connectivity**: If your property is missing a reimbursement for a Free Night, it may be the result of missing ADR and/or occupancy information. Typically, this information is provided by your property's PMS for properties with two-way connectivity to WHR. However, there are times when this information is not received and a reimbursement cannot be processed. In this case, use the **ADR/OCC** screen to enter any missing information.

<u>Properties without two-way connectivity</u>: After you submit a Free Night through the <u>+ post</u> <u>stay</u> screen in a member's account, add the **ADR** and **occupancy** for the date of the award night using the **ADR/OCC** screen.

Using the ADR/OCC screen:

1. From the **Tally** screen, select **Customer Care**.

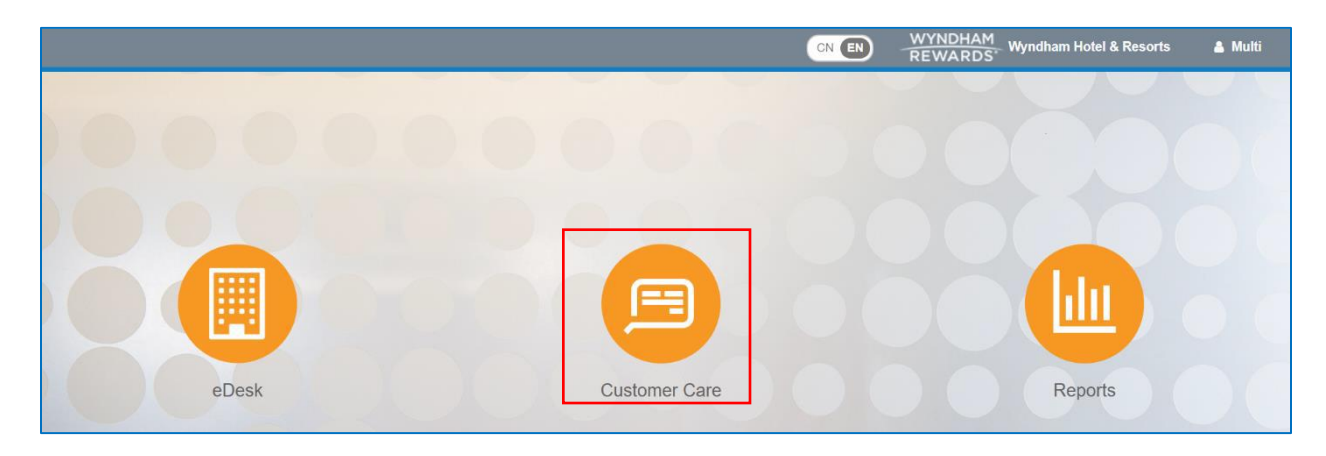

2. Then, select ADR/OCC under Misc on the top navigation menu.

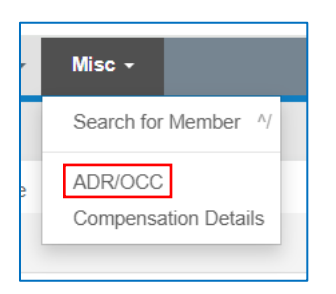

3. Enter hotel's 5-digit site number in Location field.

| Manage Compe | nsation      |       |        |          |        |
|--------------|--------------|-------|--------|----------|--------|
|              | * Location   |       | * Date | May 2024 | Submit |
| Cu           | irrency Type | USD V |        |          |        |

4. Use the **Date** field to enter the desired month/year.

| Manage Compensation |       |        |          |        |
|---------------------|-------|--------|----------|--------|
| * Location          |       | * Date | May 2024 | Submit |
| Currency Type       | USD V |        |          |        |

 Use the Currency Type field to select the currency in which your hotel operates. Select Submit.

| Manage Compensation |           |        |          |        |
|---------------------|-----------|--------|----------|--------|
| * Locat             | on        | * Date | May 2024 | Submit |
| Currency T          | rpe USD ~ |        |          |        |

6. Then, click in the **Occupied Rooms** column of a row missing information (only required for dates of **Free Nights**). Fields for **Occupied Rooms** and **ADD/Edit ADR** will appear.

| Date 🗘     | ≡ Available Rooms ◊ | $\equiv$ Occupied Rooms $\diamond$ | $\equiv$ Add/Edit ADR (USD) | Occupancy $\Diamond$ | $\equiv$ Posted ADR (USD) $\diamond$ $\equiv$ |
|------------|---------------------|------------------------------------|-----------------------------|----------------------|-----------------------------------------------|
|            |                     | Υ                                  | $\nabla$                    |                      | <b>Υ Σ</b>                                    |
| 05/01/2024 | 120                 | I                                  |                             |                      |                                               |
| 05/02/2024 | 120                 |                                    |                             |                      |                                               |
| 05/03/2024 | 120                 |                                    |                             |                      |                                               |
| 05/04/2024 | 120                 |                                    |                             |                      |                                               |
| 05/05/2024 | 120                 |                                    |                             |                      |                                               |
| 05/06/2024 | 120                 |                                    |                             |                      |                                               |

- 7. **Occupied Rooms**: Enter the number of occupied rooms for the applicable date.
- 8. Occupancy: Field will automatically populate based on information in Available Rooms and Occupied Rooms.

| Date 🗘     | ■ Available Rooms <pre></pre> | $\equiv$ Occupied Rooms $\diamond$ | ≡ Add/Edit ADR (USD) | Occupancy $\Diamond$ | $\equiv$ Posted ADR (USD) $\diamond$ $\equiv$ |
|------------|-------------------------------|------------------------------------|----------------------|----------------------|-----------------------------------------------|
|            |                               | 7                                  | 7                    |                      | Υ                                             |
| 05/01/2024 | 120                           |                                    |                      |                      | A                                             |
| 05/02/2024 | 120                           | 55                                 | 75.00 USD            | 45%                  |                                               |
| 05/03/2024 | 120                           |                                    |                      |                      |                                               |

| Date 🗘     | ≡ A | vailable Rooms 🗘 | = | Occupied Rooms $\diamond$ | = | Add/Edit ADR (XCD) | Occupancy 🗘 | =        | Posted ADR (USD) 🗘 | =        |
|------------|-----|------------------|---|---------------------------|---|--------------------|-------------|----------|--------------------|----------|
|            |     |                  | 7 |                           | 8 |                    |             | $\nabla$ |                    | $\nabla$ |
| 05/01/2024 | 1   | 40               |   | 100                       |   |                    | 71%         |          | \$37.04 USD        | ^        |
| 05/02/2024 | 1   | 40               |   | 115                       |   |                    | 82%         |          | \$129.63 USD       |          |
| 05/03/2024 | 1   | 40               |   | 102                       |   | 300.00 XCD         | 72%         |          |                    |          |

#### 9. Add/Edit ADR: Enter ADR in currency in which hotel operates for Free Night date.

10. Once all the missing information is entered, scroll to the bottom of the screen and select **Save**.

| 05/30/2024 | 140 |     |            |     |               |                       |
|------------|-----|-----|------------|-----|---------------|-----------------------|
| 05/31/2024 | 140 | 120 | 250.00 XCD | 85% |               | *                     |
|            |     |     |            |     | 1 to 31 of 31 | I< < Page 1 of 1 > >I |
|            |     |     |            |     |               | Cancel Save           |

 Posted ADR (USD): If hotel's operating currency is not USD, ADR entered in Add/Edit ADR will be converted to USD in this field, using the exchange rate for the date entered. Once converted, ADR will no longer appear in Add/Edit ADR field.

| Date 🗘     | ≡ Available Rooms ≎ | ≡ Occupied Room | ms $\diamond$ = Add/Edit ADR (XCD | ) Occupancy $\Diamond$ | $\equiv$ Posted ADR (USD) $\Diamond$ | ≡        |
|------------|---------------------|-----------------|-----------------------------------|------------------------|--------------------------------------|----------|
|            |                     | γ               | $\nabla$                          |                        | 7                                    | $\nabla$ |
| 05/01/2024 | 140                 | 100             |                                   | 71%                    | \$37.04 USD                          | A        |
| 05/02/2024 | 140                 | 115             |                                   | 82%                    | \$129.63 USD                         | _        |
| 05/03/2024 | 140                 | 102             |                                   | 72%                    | \$111.11 USD                         |          |

## **ENROLLMENT PROGRAM**

Hotels can view their Enrollment Program progress on the eDesk Dashboard:

- Quarterly Valid Enrollment Target Tracking: Provides your hotel's Quarterly Valid Enrollment Target and progress.
- Enrollment Performance: Shows your hotel's enrollment performance and seasonality by calendar quarters.

| Hotel Valid Enrollment Program            |                                     |                                |                        |                       |                       |                             |                  |       |
|-------------------------------------------|-------------------------------------|--------------------------------|------------------------|-----------------------|-----------------------|-----------------------------|------------------|-------|
| Quarterly Valid Enrollment Ta             | rget Tracking                       |                                |                        |                       |                       |                             | 0145             |       |
| Track your Quarterly Valid Enrollment pro | ogress right here. Remember, you    | have an opportunity to re      | educe your Loyalty Fee | based on the Valid Er | nrollments achieved e | each quarter. How it works. | TAR              | RGETS |
| Quarter 1: Valid Enrollment Prog          | ress                                |                                |                        |                       |                       |                             |                  |       |
|                                           | Your Target: 🚔 44<br>Achieved: 🔔 0  |                                |                        |                       |                       | BAYS<br>LEFT<br>IN Q1       |                  |       |
|                                           | 30 more needed to reac              | h 5.25%<br>30                  | 44                     | 56                    |                       | 67                          | 89               |       |
| Enroliments                               |                                     |                                |                        |                       |                       |                             |                  |       |
| Loyalty Fee                               | 5.50%                               | 5.25%                          | 5.00                   | %                     | 4.75%                 | 4.50%                       | 4.25%            |       |
|                                           | Valid Enrollments processed between | October 1, 2023 - December 31, | , 2023                 |                       |                       |                             |                  |       |
| ▼ Enrollment Performance                  |                                     |                                |                        |                       |                       |                             |                  |       |
| Q1/24                                     |                                     | Q2/24                          |                        | Q3/24                 | 1                     | Q4                          | /24              |       |
| IN-PROGRESS                               | 3:                                  | NOT STARTED:                   |                        | NOT STAR              | TED:                  | NOT ST                      | ARTED:           |       |
| <b>4</b> 0                                |                                     | ≗ 0                            |                        | <b>a</b> 0            |                       | <b>4</b>                    | 0                | 1     |
| Target : 0% of 🛔 4                        | 44                                  | Target : 0% of <b>&amp;</b> 66 |                        | Target : 0% of        | f 🛔 66                | Target : 0                  | % of <b>a</b> 44 |       |
| Q2 Loyalty Fee : 5.                       | 5%                                  | -                              |                        | -                     |                       |                             | -                |       |
| 4                                         |                                     |                                |                        |                       |                       |                             | •                |       |

## THE REWARDS CIRCLE

The Rewards Circle Incentive Program helps owners and GMs motivate their staff to enroll more Wyndham Rewards members. This incentive is designed to provide meaningful incentives to individual hotel employees for each Rewards Circle Enrollment they process on a monthly basis – at no additional cost to your hotel.

#### HOW IT WORKS

Employees can earn Wyndham Rewards points for each Rewards Circle Enrollment they process (up to 119,800 points per year). Points will be awarded the month after the Rewards Circle Enrollments are processed.

The method by which hotel employees receive their monthly Wyndham Rewards points is determined by the country in which their hotel is located and the property management system used at their hotel:

- Hotels located in the United States with a SynXis PMS, OPERA Cloud or eDesk: Staff members can track their monthly Rewards Circle Enrollments on The Rewards Circle Rewards Circle Enrollment Incentive Tracker, located in The Rewards Circle section of the eDesk Dashboard. Points are deposited directly into the hotel staff members' Wyndham Rewards account at no additional cost to your hotel.
  - Provides individual monthly Rewards Circle Enrollment Incentive Tracker (properties in U.S. with SynXis PMS & OPERA Cloud)
  - Indicates number of Rewards Circle Enrollments processed in current month & year

#### Please note:

- Be sure to refer to the **Employee Member #** column (contains last four characters of your member number) to identify your progress in The Rewards Circle.
- Your member number will not display in the **Employee Member #** column for any month in which you do not process a Rewards Circle Enrollment.

| the<br>Rewards<br>circle                         | The Rewards Circle is an<br>will be awarded on a mo                    | n important tool to he<br>nthly basis for the pr | lp hotels achieve t<br>ior month. Start ea | heir Quarterly Valid<br>rning towards exciti                                | Enrollment Target.<br>ng rewards includir | Hotel staff can ear<br>ig: free nights, gift (        | n 200 Wyndham Re<br>cards, merchandise                   | wards points for ev<br>and morel How it \ | very Valid Enrollment. Poi<br>Norks                                  |
|--------------------------------------------------|------------------------------------------------------------------------|--------------------------------------------------|--------------------------------------------|-----------------------------------------------------------------------------|-------------------------------------------|-------------------------------------------------------|----------------------------------------------------------|-------------------------------------------|----------------------------------------------------------------------|
| Enrollment Incentive Trac                        | cker                                                                   |                                                  |                                            |                                                                             |                                           |                                                       |                                                          |                                           |                                                                      |
| Employee Member # 💡                              | Valid Enrollment P                                                     | rogress* N                                       | Ionth January                              | 2024                                                                        | Month Year                                |                                                       |                                                          |                                           |                                                                      |
| XXXXXX112G                                       | 💡 🖬                                                                    |                                                  |                                            |                                                                             |                                           |                                                       |                                                          |                                           |                                                                      |
| XXXXXX918E                                       |                                                                        |                                                  | ■ ▲ 10                                     |                                                                             |                                           |                                                       |                                                          |                                           |                                                                      |
|                                                  |                                                                        |                                                  |                                            |                                                                             |                                           |                                                       |                                                          |                                           |                                                                      |
| XXXXXXX718F                                      | •• •2                                                                  |                                                  |                                            |                                                                             |                                           |                                                       |                                                          |                                           |                                                                      |
| X0000X718F                                       | ■■ <sup>▲2</sup>                                                       | <u>≜</u> 10                                      | ≞ 15                                       | å 20                                                                        | <u>≜</u> 25                               | <u>≞</u> 50                                           | ≜ 100                                                    | <u>≞</u> 500                              | <u>≜ 1,000</u>                                                       |
| xxxxx718F                                        | ▲2<br>▲5<br>go                                                         | ≜ 10<br>fast=                                    | ā 15                                       | 4 29<br>\$25                                                                | # 25                                      | £ 50                                                  | <u>≜</u> 100                                             | ≞ 500                                     | a 1,000<br>go free**                                                 |
| 2000002718F<br>20pular<br>Rewards<br>Redeem Now. | ≜2<br>≜5<br>Go Fasil<br>Starting 2<br>Points                           | <u>≜</u> 10<br>fast **<br>Award<br>st 1,500      | â 15                                       | \$25<br>\$25 Staurant of<br>\$25 Restaurant of<br>Gift Card<br>2,200 Points | # 25                                      | # 50<br>\$10 /<br>Card<br>3,000                       | & 100                                                    | <u>≞</u> 500                              | & 1.000<br>go free**<br>Go Free Award<br>Starting at 7,500<br>Points |
| 200000718F                                       | a 5<br>Go Fast /<br>Starting 2<br>Points<br>nther account in the month | ≜ 10<br>fost **<br>Award<br>ht 1,500             | å 15<br>n they were earned                 | 8.29<br>\$25 Restaurant of<br>Get Card<br>2,200 Points<br>This means points | ≜ 25<br>om<br>displayed here ma           | a 50<br>S10 J<br>Card<br>3,000<br>ny not have been di | å 100<br>Amazon Gift<br>D Points<br>eposited in your mer | & 500<br>mber account yet, A              | & 1.000<br>go free**<br>Go Free Award<br>Starting at 7,500<br>Points |

 SynXis PMS/OPERA Cloud: If your employees' member numbers aren't added to their user profiles (SynXis PMS) or within the OPERA Identity Manager (OPERA Cloud), the Important Notice in the below screenshot will display.

| Enrollment Incentive Trac | ker                                                                                                    |
|---------------------------|----------------------------------------------------------------------------------------------------|
| Employee Member # ?       | SynXis PMS Users: Ask your GM to add your Wyndham Rewards member number to your PMS user profile so you can start earning                                                                                                    |
|                           | 200 wyndriam Rewards points for every Valio Enrollment you process.<br>OPERA Cloud Users: Enter your personal Wyndham Rewards member number every time you enroll a guest to earn 200 Wyndham<br>Rewards points for every Valid Enrollment you process. |
|                           | <b>a</b> 24                                                                                                    |
|                           | ■<br>• • •                                                                                                    |
|                           | <b>a</b> 18                                                                                                    |

- **eDesk Users**: Front Desk Agents must add their Wyndham Rewards member number to the **Enrollment Employee** field every time they process an enrollment.
- Hotels located outside of the U.S. and U.S. properties utilizing an OPERA PMS (other than OPERA Cloud): Hotels can view their progress in The Rewards Circle using the Points Bank, located in The Rewards Circle section of eDesk.
  - The Enrollments section displays:
    - the number of Rewards Circle Enrollments processed in the current month;
    - the number of Wyndham Rewards points earned in the current month;
    - the number Rewards Circle Enrollments processed in the current year; and
    - the number of points earned in the current year.

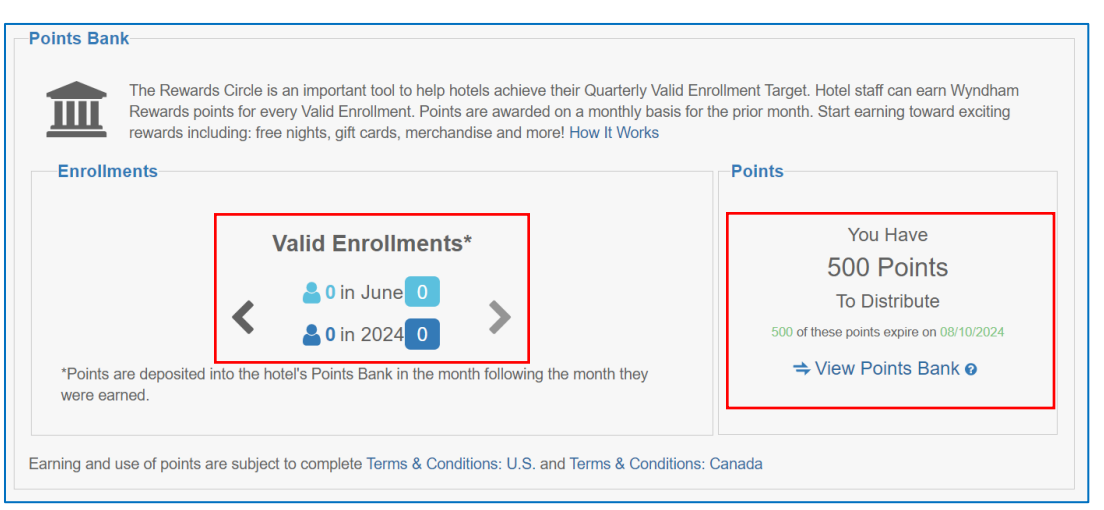

- Use the left arrow to view the previous month's Rewards Circle Enrollments and points.
- Use the right arrow to return to the current month's Rewards Circle Enrollments and points.

Note: Wyndham Rewards points are awarded to your hotel's Points Bank on or about the tenth of the month following the month in which they are earned.

- The **Points** section displays:
  - The number of points available in your hotel's Points Bank;
  - o The expiration date of the points which will expire first; and
  - o A link to distribute your hotel's points to your employees.

## **POINTS BANK – HOW TO DISTRIBUTE POINTS**

| Rewards points for every Valid Enrollment. Points are awarded on a monthly basi<br>rewards including: free nights, gift cards, merchandise and more! How It Works | s for the prior month. Start earning toward exciting                                                               |
|----------------------------------------------------------------------------------------------------|----------------------------------------------------------------------------------------------------|
| nrollments                                                                                                    | Points                                                                                                    |
| Valid Enrollments*                                                                                                    | You Have<br>500 Points<br>To Distribute<br>500 of these points expire on 08/10/2024<br>⇒ View Points Bank <b>@</b> |

3. Select View Points Bank

| Points                                      |                                 |
|---------------------------------------------|---------------------------------|
| You Have                                    | Reminder: Points expire 60 days |
| 92,700 Points                               | after they are added to your    |
| To Distribute                               | Points Bank. Check your         |
| 92,700 of these points expire on 07/23/2024 | Transaction History to view     |
| → View Points Bank                          | expiration date(s).             |

- The Transaction History section displays:
  - Bonus(es):
    - The number of points deposited into your hotel's Points Bank;
    - The date(s) **Bonus(es)** were deposited into your hotel's Points Bank.
  - Redemption(s):
    - The number of points distributed to your hotel's employees;
    - The dates of each redemption;

• The Wyndham Rewards member number used for each Redemption.

| ransaction History            |                             |              |          |                              |             |          |          |          |
|-------------------------------|-----------------------------|--------------|----------|------------------------------|-------------|----------|----------|----------|
| Description $\Diamond \equiv$ | Member $\Rightarrow \equiv$ | Туре 🗘       | ≡        | Activity ? $\uparrow \equiv$ | Post Date 🗘 | ≡        | Points 🗘 | ≡        |
| <b>v</b>                      | <b>v</b>                    |              | $\nabla$ | <b>Υ</b>                     | mm/dd/j     | $\nabla$ |          | $\nabla$ |
| The Rewards Cir               |                             | Bonus        |          | 05/24/2024                   | 05/24/2024  |          | 97700    |          |
| Points Distribute             | 500361722H                  | ₽ Redemptior | า        | 06/07/2024                   | 06/07/2024  |          | -5000    |          |

• Select **Distribute Points.** 

| Points                                      |
|---------------------------------------------|
| You Have                                    |
| 92,700 Points                               |
| To Distribute                               |
| 92,700 of these points expire on 07/23/2024 |
| ⇒ Distribute Points                         |

- Enter the employee's Wyndham Rewards member number in the Transfer to field;
- Select the magnifying button;

| Distribute F | Points          |            |    |  |
|--------------|-----------------|------------|----|--|
|              | * Transfer To   | 500361722H | ×Q |  |
| * Poin       | nts To Transfer |            |    |  |
|              |                 | Distribute |    |  |

- The member's name will display under the Transfer To field;
- Confirm the member's name;

| Distribute Points     |            | × |
|-----------------------|------------|---|
| * Transfer To<br>Name | 500361722H | Q |
| " Points to transfer  | Distribute |   |

• If the Wyndham Rewards member number isn't correct, the following error message will display:

| Distribute Points    |                          |   | × |
|----------------------|--------------------------|---|---|
| * Transfer To        | 123456790n               | Q |   |
|                      | Member account not found |   |   |
| * Points To Transfer |                          |   |   |
|                      | Distribute               |   |   |

- Add the number of points to distribute to the member in the **Points to Transfer** field;
- Select Distribute.

•

| Distribute Points    |            |    |
|----------------------|------------|----|
| * Transfer To        | 500361722H | ×Q |
| Name                 | C Sue Pea  |    |
| * Points To Transfer | 5000 🗢     |    |
|                      | Distribute |    |

- The transaction will display in the Transaction History;
- The number of points in the **Points** section will represent the new total.

| Po                        | ints                                                        | Transaction History      |            |                                       |            |                     |       |
|---------------------------|-------------------------------------------------------------|--------------------------|------------|---------------------------------------|------------|---------------------|-------|
| You Have<br>87.700 Points | Description $\Diamond \equiv$                               | Member $\diamond \equiv$ | Type ≎ ≡   | Activity $\bigcirc \downarrow \equiv$ | Post Date  | Points $\diamond$ = |       |
|                           | To Distribute 87,700 of these points expire on 07/23/2024   | ▼                        | ▼          | ▼                                     | <b>v</b>   | mm/dd/)◘ ⊽          | ▼     |
|                           | ⇒ Distribute Points                                         | Points Distribute        | 500361722H | ₽ Redemption                          | 06/09/2024 | 06/09/2024          | -5000 |
| Earnii                    | ng and use of points is subject to complete Official Rules: | Points Distribute        | 500361722H | ☐ Redemption                          | 06/07/2024 | 06/07/2024          | -5000 |
| U.S. a                    | and Official Rules: Canada                                  | The Rewards Cir          |            | 🕏 Bonus                               | 05/24/2024 | 05/24/2024          | 97700 |

#### **Transaction History**:

Use the filter buttons to search/sort the Description, Member, Type, Activity, Post Date & Points columns.

| Transaction Histo | ry          |                          |                                     |                                    |                     |
|-------------------|-------------|--------------------------|-------------------------------------|------------------------------------|---------------------|
| Description ≎ ≡   | Member ↑ ≡  | Type $\Diamond$ $\equiv$ | Activity $\bigcirc \Diamond \equiv$ | Post Date $\Leftrightarrow \equiv$ | Points $\diamond$ = |
| 5                 | 7           | <b>\</b>                 | Υ                                   | mm/dd/」☐ ▽                         | γ                   |
| The Rewards Cir   | Contains    | Bonus                    | 05/24/2024                          | 05/24/2024                         | 97700               |
| Points Distribute |             | ₽ Redemption             | 06/09/2024                          | 06/09/2024                         | -5000               |
| Points Distribute | Reset Apply | ₽ Redemption             | 06/07/2024                          | 06/07/2024                         | -5000               |

- If The Rewards Circle Points Bank Monthly Award is the Description:
  - the date in the **Activity** & **Post Date** columns reflects the date when points are earned through The Rewards Circle.
- If Points Distributed to Employee is the Description:
  - The date in the **Activity** & **Post Date** columns reflects the date when points were distributed to the employee.

| Transaction History                          |          |                          |                          |                              |             |
|----------------------------------------------|----------|--------------------------|--------------------------|------------------------------|-------------|
| Description 🗘                                | ≡        | Member $\uparrow \equiv$ | Type $\Diamond$ $\equiv$ | Activity ? $\Diamond \equiv$ | Post Date 🔇 |
|                                              | $\nabla$ | Ŷ                        | <b>v</b>                 | γ                            | mm/dd/≀     |
| The Rewards Circle Points Bank Monthly Award |          |                          | Bonus                    | 05/24/2024                   | 05/24/2024  |
| Points Distributed to Employee               |          | 500361722H               | ₽ Redemption             | 06/09/2024                   | 06/09/2024  |
| Points Distributed to Employee               |          | 500361722H               | ₽ Redemption             | 06/07/2024                   | 06/07/2024  |

#### **Points Expiration**:

This section displays:

- The expiration date for the Wyndham Rewards points deposited into your hotel's Points Bank;
- The number of points earned, distributed or expired;

#### • The number of available points left to distribute.

| Points Expiration Points must be distributed within 60 days or they expire from your Points Bank. Once points are distributed to an account, they follow the Wyndham Rewards program expiration rules. |        |             |         |           |  |  |  |  |  |
|----------------------------------------------------------------------------------------------------|--------|-------------|---------|-----------|--|--|--|--|--|
|                                                                                                    | Earned | Distributed | Expired | Available |  |  |  |  |  |
| Expiration Date: Aug 10, 2024.                                                                                                    | 1,000  | 500         | 0       | 500       |  |  |  |  |  |
| Expiration Date: Jul 23, 2024.                                                                                                    | 97,700 | 97,700      | 0       | 0         |  |  |  |  |  |

## PURCHASE POINTS REWARDS & GROUPS, MEETINGS & EVENTS

Owners and General Managers can use the **Purchase Points Rewards** and **Groups, Meetings & Events** programs to award Wyndham Rewards points to members.

<u>Purchase Points Rewards (PPR)</u>: Properties can leverage the PPR awards program to demonstrate customer appreciation, resolve customer service issues and promote repeat business. Properties can also utilize PPR to incentivize and award top performing staff members.

<u>Groups, Meetings & Events</u>: The Groups, Meetings & Events program supports the groups and meetings segment and should be used as a tool to incent and close groups and meetings business. For more information on the *go meet* program, <u>click here</u>.

The cost to award Wyndham Rewards points is \$0.005 per point (example: 10,000 points = \$50.00). Properties are billed directly to their Wyndham Hotels & Resorts franchise statement for all purchase points requests using both the Purchase Points Awards and Groups, Meetings & Events tools in eDesk\*.

Please note that access to PPR and Groups, Meetings & Events functionality in eDesk is restricted to the following **Wyndham Community** user roles:

- Site Principal
- Entity Principal
- General Manager & Assistant General Manager

\*Properties with an outstanding balance of \$500 or more over 90 days with Wyndham Hotels & Resorts are not eligible to purchase points. Upon payment of the overdue balance, the property will regain eligibility to submit requests using the eDesk PPR/Groups, Meetings & Events tools.

To settle the outstanding balance with Wyndham Hotels & Resorts, please contact:

- U.S. & Canada: Financial.Services@wyndham.com
- Outside U.S. and Canada: <u>WHGInternationalFinance@wyndham.com</u>

# HOW TO ACCESS POINT PURCHASE AWARDS & GROUPS, MEETINGS & EVENTS

- 1. Navigate to a member's Member Account
- 2. Click + add bonus (located in the upper right of the Member Account screen)

| Member Account                                       | + add bonus + post stay  |
|------------------------------------------------------|--------------------------|
| Lynn With Acct # 500105047G Tier. Blue Member for 0d |                          |
| Profile                                              |                          |
| • Personal Information                               | • Tier/Point Summary     |
| Name Lynn With                                       | Tier Qualifiers 0 Nights |
| ▼ Address                                            |                          |
| Home 8 Grove Road<br>Orange, NJ 00990<br>US          |                          |
|                                                      |                          |

- 3. Complete the fields in the Add Bonus screen as follows:
  - a. **Type**: Select **Point Purchase Bonus** from the drop-down menu; the **Bonus** field will populate
  - b. Bonus:
    - i. Enter **PPR** for Purchase Points categories to display;
    - or
- ii. Enter **MEET** for Groups, Meetings & Events categories to display.
- c. Select the appropriate **PPR** or **MEET** category; the **Amount** field will populate.

| Add Bonus |                                                                                                    | × | Add Bonus |                                                                                                    | ж |
|-----------|----------------------------------------------------------------------------------------------------|---|-----------|----------------------------------------------------------------------------------------------------|---|
| * Type    | Point Purchase Bonus                                                                                                    |   | * Туре    | Point Purchase Bonus                                                                                                    |   |
| * Bonus   | PPR                                                                                                    |   | *Bonus    | Moet                                                                                                    |   |
| *Comment  | Purchase Points - Oustomer Service (PPR-CS)<br>Purchase Points - Employee Incentre (PPR-EM)<br>Purchase Points - Emotiment Incentive (PPR-EN)<br>Purchase Points - Guest Loyal (VPR-GL)<br>Purchase Points - Modallia Survey (PPR-MED)<br>Purchase Points - Other (PPR-OTH) | • | * Comment | Association Event (MEET-ASSO) Corporate Event (MEET-CORP) Other Event (MEET-CORP) SMERF Event (MEET-SMERF) Special Catering Event (MEET-SOCIAL) Sports Event (MEET-SPORTS) | h |
|           | Save Bonus Will create a call log                                                                                                    |   |           | Save Bonus Will create a call log                                                                                                    |   |

- d. Amount: Enter the number of points you wish to award the member.
- e. Property Code: Enter your five-digit site number.
- f. **Comment**: Enter a reason for awarding the points.
- g. Click Save Bonus.

| Add Bonus       |                                                | ×  |
|-----------------|------------------------------------------------|----|
| * Type          | Point Purchase Bonus                           |    |
| *Bonus          | Purchase Points - Employee Incentive (PPR-EMI) |    |
| *Amount         | 1000 Loyalty                                   |    |
|                 |                                                |    |
| * Property Code | type to select                                 |    |
| * Comment       | Monthly enrollment winner                      |    |
|                 |                                                |    |
|                 |                                                |    |
|                 |                                                | ,  |
|                 |                                                | 11 |
|                 | Save Bonus Will create a call log              |    |

**Please note**: All sales are final. Once your request is placed, your property will be billed for the cost of the points (\$0.005 / point). Terms and conditions are available in **Wyndham Community** (Loyalty & Marketing > Wyndham Rewards > Wyndham Rewards Resources > Purchase Points Rewards / Incentives for Meeting Planners).

## **CONTACT INFORMATION**

#### Wyndham Rewards Member Services

• General questions from franchisees: 1 (800) 967-8747 or WRInquiries@wyndham.com (United States & Canada)

#### **Billing and Reimbursement**

- U.S. and Canada: 1 (866) 272-7653
- Outside U.S. and Canada: 00-888-297-1751
- WR.Billing@wyndham.com
- Hours: Monday–Friday: 9 a.m. 5 p.m. ET

#### **Operations / Technology Support**

Please contact the applicable number below with any questions about your hotel's connectivity status.

- U.S. and Canada: 1 (855) 849-3487
- United Arab Emirates: 97 1800 032 0004
- United Kingdom: 44 800 883 0462
- Mexico: 52 800 880 4521

• All other countries: +1 (320) 321-0656